L62X-R.01.24 To: Subject: Date: Pages

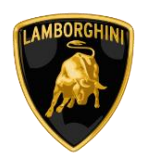

Campaign code: <u>L62X-R.01.24</u> Campaign name: <u>Headlight Aiming</u>

Model: <u>Huracán (All version)</u>

Model Year:

All

Market:

Australia, Austria, Azerbaijan, Bahrain, Belgium, Cambodia, Czech Republic, Denmark, Estonia, France, Germany, Greece, Hong Kong, India, Italy, Kuwait, Luxembourg, Macao, Malaysia, Mexico, Monaco, Netherlands, Norway, Oman, Philippines, Poland, Portugal, Oatar, Romania, Saudi Arabia, South Africa, Spain, Sweden, Switzerland, Thailand, Turkey, United Arab Emirates, United Kingdom, Canada, USA

VIN Involved: From FLA00330 to RLA25887

<u>Important</u>: before proceeding with the repair, connect to the Warranty Portal and, using the "VIN Info" function, check that:

• the vehicle is actually affected by the instructions contained in this bulletin.

**NOTE**: some vehicles may not be affected, despite the fact that their Vehicle Identification Number (VIN) falls within the range;

 only replacement parts that correspond to the specific operation, identified by a letter (such as A, B, C, etc.), are to be used for the chassis being repaired.

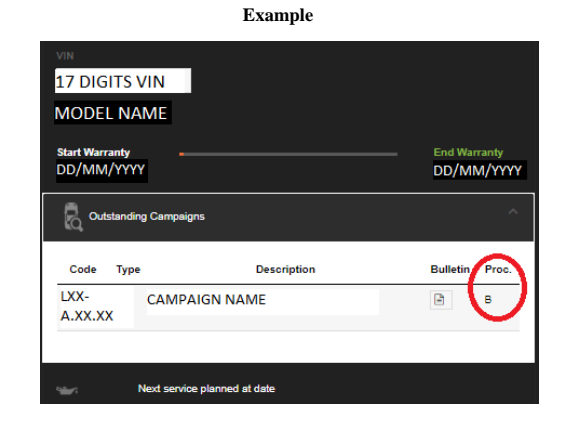

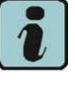

# NOTE:

Operation A will be available only when the instructions require a preliminary check to be performed to determine whether or not the vehicle actually needs updating.

Network information notice:

During ongoing product monitoring, Automobili Lamborghini S.p.A. has determined that due to a wrong rule implementation in the infotainment software, the headlight functions Tourist Mode and the Adaptive Front-lighting System might have been adjusted outside production specifications. To solve this, a new configuration for the ECU 09 and ECU 55 has now been released.

Operations:

The following instructions include the options:

- OPTION B: Vehicle configuration

Management of Replacement parts:

Store the components that have been removed from the vehicle in an appropriate manner, marking them with their corresponding bar codes so that they can be identified during visits by the competent Area Manager.

Labor time:

OPTION B: 0,5 h

|              | The procedures and information published herein are strictly confidential and are intended exclusively for recognized   |     |
|--------------|----------------------------------------------------------------------------------------------------|-----|
| Rev.01       | professionals and persons who are authorized to receive said information. All copyrights are the property of Automobili |     |
|              | Lamborghini S.p.A pursuant to copyright law. The company reserves the right to make updates and modifications as        | 1/0 |
| CONFIDENTIAL | needed. The reprinting, reproduction, distribution to unauthorized persons and/or to third parties, and the partial or  | 1/0 |
|              | complete translation of the material contained herein are prohibited without the express written consent of Automobili  |     |
|              | Lamborghini S.p.A. Doc. no.: L/V6_M06 Rev.[07]                                                                          |     |

L62X-R.01.24 To: Subject: Date: Pages After Sales Official Network Headlight Aiming 16/02/2024 8

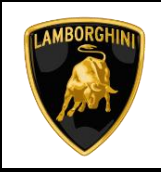

#### Warranty instructions:

To request reimbursement for the repair performed, access the "LIASS" system on the Lamborghini portal and, following the instructions in the system's "Manuals" section, generate and fill out a Warranty Request. Select the required campaign and proceed with entry; carefully read the options present in the alert message that displayed by the system (see example) and select the option performed on the vehicle.

| Header          |   |           |                     |   | ^ |
|-----------------|---|-----------|---------------------|---|---|
| cc              | • |           | Ē                   |   |   |
| Proble A-Test 1 |   | Cost Code | 50 Service Campaign | • |   |
| B-Test 2        |   |           |                     |   |   |
| C-Test 3        |   |           |                     |   |   |

Reimbursement will be structured as follows, on the basis of the operation performed:

### OPTION B: Vehicle configuration

- Steps to be executed: from I to II
- Labour time: 0,5 h

### Important information:

Attach all documents generated during the work carried out, evidence of the work itself, for instance work orders and diagnostic protocols with BETA-Reports.

If one or more of these is missing, it may lead to a rejected reimbursement request.

Fill out the page in the warranty booklet (identified in the image below) in the section "Service and Recall Campaigns":

|                                                                                                    | Service/Service Richamo/Rickut<br>Service/Service Recal/Rappet                                                                                                    |
|----------------------------------------------------------------------------------------------------|----------------------------------------------------------------------------------------------------|
| Serveral Lumana Lumana Lum                                                                                                    | Servicie Lienace s'hiter                                                                                                    |
| Data/Datam/Data/Data/Facha                                                                                                    | Petry Dot un Date Viense                                                                                                    |
| Dela riperadore/Rependiaritature<br>Repert Osta/Dato de répatation                                                                                                    | Otta roandow/Negatata datan<br>Broaz Osta Date or reparation                                                                                                    |
|                                                                                                    |                                                                                                    |
| Executio del Concessionario / Aucquitibilit von der Vertragiseerkstatt / Done by the Desire<br>Effecté par le concessionneire / Exectuado por et Concesionario                                                                                                    | Exeguita dai Concessionario / Auspetiniti voniter Vertragoeenstatat / Zone by the Dealer<br>Difectual par la concessionnarie / Dectado par el Cincasionario.                                                                                                    |
| Prima / Unterschrift / Signature / Signature / Firma                                                                                                    | Firma / Untercicit III / Signature / Signature / Firma                                                                                                    |
|                                                                                                    |                                                                                                    |
| Service/Service Received Received                                                                                                    | Service/Service Richama/Rickend<br>Service/Service Rickat/Depoil                                                                                                    |
| Service/Service Biohem/History<br>Service Menton Biohem/History<br>Service Menton Biohem<br>Nucleo/Nucleon                                                                                                    | ServiceService RUNARRA/RUNArd<br>ServiceService Common Service<br>Common Service Common Service Common |
| Server Servers     Servers     Server | Processore     Processore     P            |

# Tools/Materials required

| Code | Description. | Q.ty |
|------|--------------|------|
| n\a  | n\a          | n\a  |

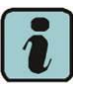

### NOTE:

All ODIS technical documentation can be viewed on the Lamborghini web portal, in the ODIS section.

|              | The procedures and information published herein are strictly confidential and are intended exclusively for recognized   |     |
|--------------|----------------------------------------------------------------------------------------------------|-----|
| Rev.01       | professionals and persons who are authorized to receive said information. All copyrights are the property of Automobili |     |
|              | Lamborghini S.p.A pursuant to copyright law. The company reserves the right to make updates and modifications as        | 2/0 |
| CONFIDENTIAL | needed. The reprinting, reproduction, distribution to unauthorized persons and/or to third parties, and the partial or  | 2/0 |
|              | complete translation of the material contained herein are prohibited without the express written consent of Automobili  |     |
|              | Lamborghini S.p.A. Doc. no.: L/V6_M06 Rev.[07]                                                                          |     |

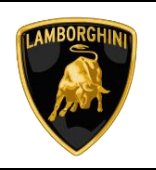

#### Preliminary operations:

a. Ensure you have recently synced with the mirror server by checking the last synchronization date:

http://mirrorserver/maintenance/diagnosis.py

or by directly entering the Btac-box IP address:

http://[IP\_address]/maintenance/diagnosis.py

if you have not previously set the IP alias of the mirror server.

(e.g. <u>http://12.34.567.890/maintenance/diagno-sis.py</u>)

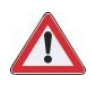

#### IMPORTANT:

Make sure that the last synchronization was performed after January 01, 2024.

#### MS/2 Diagnosis

| Configuration                    |                                                     |  |  |
|----------------------------------|-----------------------------------------------------|--|--|
| Base path                        | /var/www/desert                                     |  |  |
| Provider URL                     | https://altair.mirrorserver2.net/deployment         |  |  |
| Repository URL                   | https://altair.mirrorserver2.net/storage            |  |  |
| Feedback URL                     | https://altair.mirrorserver2.net/health             |  |  |
| Proxy                            | not used                                            |  |  |
| Key file                         | /var/www/desert/certs/userkey.pem                   |  |  |
| Certificate                      | /var/www/desert/certs/usercert.pem                  |  |  |
|                                  | Tests                                               |  |  |
| Local file/directory permissions | ОК                                                  |  |  |
| Disk space                       | ОК                                                  |  |  |
| Provider reachable               | OK (altair.mirrorserver2.net)                       |  |  |
| Repository reachable             | OK (altair.mirrorserver2.net)                       |  |  |
| Feedback reachable               | OK (altair.mirrorserver2.net)                       |  |  |
| Provider WebDAV access           | OK<br>(https://altair.mirrorserver2.net/deployment) |  |  |
| Repository WebDAV access         | OK (https://altair.mirrorserver2.net/storage)       |  |  |
| Feedback WebDAV access           | OK (https://altair.mirrorserver2.net/health)        |  |  |
| Successful package downloads     | 9                                                   |  |  |
| Failed package downloads         | 0                                                   |  |  |
| Last Sync                        | 21/01/20 23:34:47                                   |  |  |
|                                  | Start tests                                         |  |  |

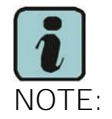

The instructions contained in this bulletin are based on the O.D.I.S. diagnosis software updated to version 23.1.4 and the Lamborghini 2.34.0 or later database (refer to information bulletin BI.03.24 and make sure that O.D.I.S. is properly updated on the laptop).

| Version information |                                                                                                    | Х |
|---------------------|----------------------------------------------------------------------------------------------------|---|
| Uersion information |                                                                                                    |   |
| Product version:    | 23.1.4 - 0201_1-20231207                                                                                                    |   |
| Main feature:       | 230104.201.20                                                                                                    |   |
| Diagnostic data:    | didb_GFS-I: 2024.01.00 / 2.34.0<br>didb_GFS-I.ja_JP: 2024.01.00 / 2.34.0<br>didb_GFS-I.ru_RU: 2024.01.00 / 2.34.0<br>didb_GFS-I.it_IT: 2024.01.00 / 2.34.0<br>didb_GFS-I.de_DE: 2024.01.00 / 2.34.0 | * |

It is essential that you connect an appropriate battery charger to the charge points available in the luggage hood (front center of the vehicle). Please refer to the following figure

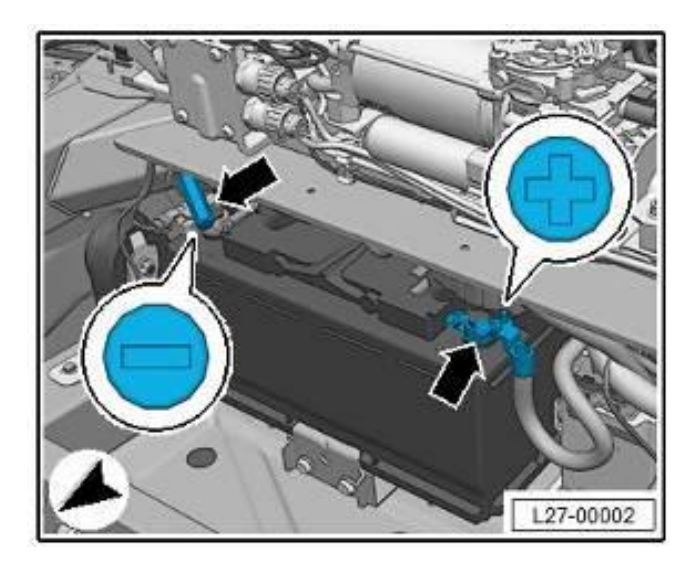

|              | The procedures and information published herein are strictly confidential and are intended exclusively for recognized   |  |
|--------------|----------------------------------------------------------------------------------------------------|--|
| Rev.01       | professionals and persons who are authorized to receive said information. All copyrights are the property of Automobili |  |
|              | Lamborghini S.p.A pursuant to copyright law. The company reserves the right to make updates and modifications as        |  |
| CONFIDENTIAL | needed. The reprinting, reproduction, distribution to unauthorized persons and/or to third parties, and the partial or  |  |
|              | complete translation of the material contained herein are prohibited without the express written consent of Automobili  |  |
|              | Lamborghini Sip A Docing 1 / V6 M06 Rev [07]                                                                            |  |

3/8

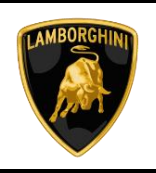

## Work instructions:

The updating procedure described here includes the following steps:

- I. Vehicle configuration;
- II. Final operations.
- I. <u>Vehicle configuration</u>
  - 1 To start the procedure to execute an SVM code, select the "Special functions" card in ODIS.

| Offboard Diagnostic Information System Service - 23.0.0 (Confidentiality level: confidential)                                                                                                    |                                              | - 0                    | ×   |
|----------------------------------------------------------------------------------------------------|----------------------------------------------|------------------------|-----|
| Task                                                                                                    | Vehicle identification no.: ZPBEB3ZL9PLA     | 13,25 V 🍗 💿 📲          | 9   |
| Control units Orders DISS TPI Test plan Sequence Special function                                                                                                    | s                                            | Component diagnosi     | s ^ |
| Block diagram                                                                                                    |                                              | S Flashing             |     |
|                                                                                                    |                                              | Test instruments       |     |
| W.M. W.O. MCN 01.5 MCN 03.0 W.M. W.M. M.M.                                                                                                    | N.0 POLI DIN DIN DIN DIN DIN DIN             | 😝 Info                 |     |
|                                                                                                    | A. (11.0) (10.0) (10.0) (10.0) (10.0) (10.0) | Admin                  |     |
|                                                                                                    |                                              | Protocol               | •   |
| (ALIO) (37.0) (47.0) (47.0)                                                                                                    |                                              | Data                   |     |
| AND, DI AND, DI AND, D |                                              | Extras                 |     |
|                                                                                                    |                                              | 🔍 Search               |     |
| 🖾 🔍 🔍 🍐 Graphic                                                                                                    | c representation finished                    | 🚱 Diagnostic interface |     |
| Block diagram Control unit list Installation list Event memory list Equipme                                                                                                    | nt list                                      | Road test              |     |
| Oliagnosis Displaying 6 Sorting                                                                                                    |                                              | > 0                    |     |
| Diagnostic start-up has been finished.                                                                                                    |                                              | -1 🌚 🐲                 | 9   |
|                                                                                                    |                                              |                        |     |

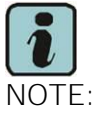

*For more details regards the SVM function please refer to the chapter "SVM" on app "ODIS Self Service Guide", available on Lamborghini HUB portal.* 

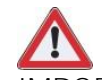

#### **IMPORTANT**:

Improper use of this function can cause damage to the ECUs.

2 Click on "SVM-Direct input: SVM for problem-related update" and then on "Perform test".

| Offboard Diagn    | nostic Information System Service - 23.0.0 (Confidentiality level: confidential)                                                                                                    |             | - 0 ×               |
|-------------------|----------------------------------------------------------------------------------------------------|-------------|---------------------|
|                   | Task: Vehicle identification no.: ZPBEB3ZL9PLA                                                                                                    | <b> - 1</b> | 3.27 V 🍗 💷 📲 🔍      |
| Control units     | Orders DISS TPI Test plan Sequence Special functions                                                                                                    |             | Self-diagnosis      |
| Tests for the     | complete vehicle                                                                                                    |             | -                   |
| Status            | Tests                                                                                                    | ^           | Component diagnosis |
|                   | 18 Subsystems marginal conditions                                                                                                    |             | S Flashing          |
| -                 | J364 - Auxiliary heater control unit                                                                                                    |             | Test instruments    |
|                   | power supply                                                                                                    | _           | 📦 Info              |
| -                 | A - Connection points maintainer/charger                                                                                                    |             | Admin .             |
|                   | Documents, Vehicle Information                                                                                                    |             | Admin .             |
| -                 | Control module installation locations                                                                                                    |             | Protocol +          |
|                   | Software Versions Management (SVM)                                                                                                    |             | Data *              |
| -                 | Erase fault memory - overall system                                                                                                    |             | Current tab         |
| -                 | SVM - Direct input: SVM code for problem-related update                                                                                                    |             | Printing            |
| SVM - Direct      | input: SVM code for problem-related updateThe SVM - Direct input: SVM code for problem-related update is applie                                                                                                    | ed when a   | Diagnostic session  |
| specific chan     | ge to control units is to be made by means of a so-called SVM code. Possible changes may be: hardware test, soft<br>hy undate programming confiner or control unit parameter patient. Also is SVM - Direct insult SVM code for problem | ware value  | Stop 🗸              |
| Perform test.     | Show documents                                                                                                    |             | » O                 |
| Checking has been | finahed.                                                                                                    |             | -1 🎲 💓 😂            |
|                   |                                                                                                    |             |                     |

3 Enter the code "L62XR0124" in the appropriate space at the top right and click "Apply".

| Offboard Diagnostic Information System Service - 23.0.0 (Confidentiality level: confidential)                                                            | - Ø ×               |
|----------------------------------------------------------------------------------------------------|---------------------|
| Task: Vehicle identification no: ZPBEB3ZL9PLA 🚙 1                                                                                                    | 13.27 V 🍗 💷 📲 🕘     |
| Control units Orders DISS TPI Test plan Sequence Special functions                                                                                       | Self-diagnosis      |
| SVM - Direct input: SVM code for problem-related update                                                                                                  | Component diagnosis |
| Enter SVM code Apply                                                                                                    | Elashing            |
| Software version management (SVM)                                                                                                    | O Test instruments  |
| Enter the required SVM code input program.                                                                                                    |                     |
|                                                                                                    | into                |
| ONOTE<br>SVM codes are to be found in various media;                                                                                                    |                     |
| Technical Bulletin     Update medium (CD, SD card, etc.)                                                                                                 | Protocol *          |
| Description of field campaigns     Ordering system for replacement/original parts (e.g. Parts Catalogue)                                                 |                     |
| OT (original parts) fact sheet                                                                                                    | Data *              |
|                                                                                                    | Printing            |
|                                                                                                    | Diagnostic session  |
| If multiple SVM codes are applicable for this vehicle, you are recommended to end the<br>flash/dlagnosis session every time after executing an SVM code. | 🖉 Stop              |
| I I I I I I I I I I I I I I I I I I I                                                                                                    | > 3                 |
| Desking has been started/ Lessaten of the lost                                                                                                    |                     |

4 The SVM code entered is again displayed in the dialog box. If the entered code is correct, click on "Yes". Otherwise click on "No" to cancel the SVM procedure.

| Rev.01       | The procedures and information published herein are strictly confidential and are intended exclusively for recognized professionals and persons who are authorized to receive said information. All copyrights are the property of Automobili Lamborghini S.p.A pursuant to copyright law. The company reserves the right to make updates and modifications as | 4/0 |
|--------------|----------------------------------------------------------------------------------------------------|-----|
| CONFIDENTIAL | needed. The reprinting, reproduction, distribution to unauthorized persons and/or to third parties, and the partial or                                                                                                    | 4/8 |
|              | complete translation of the material contained herein are prohibited without the express written consent of Automobili                                                                                                    |     |
|              | Lamborghini S.p.A. Doc. no.: L/V6_M06 Rev.[07]                                                                                                    |     |

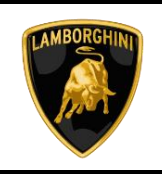

5 Wait for data to be acquired from all the control units. This operation requires a few minutes.

| Offboard Diagnostic Information System Service - 23.0.0 (Confidentiality level: confidential)        |                 | - ø ×               |
|----------------------------------------------------------------------------------------------------|-----------------|---------------------|
| Task: Vehicle identification no: ZP                                                                  | BEB3ZL9FLA 🧀 13 | 27 V 🍗 💷   惧 🔍      |
| Control units Orders DISS TPI Test plan Sequence Special functions                                   |                 | Self-diagnosis      |
| SVM - Direct input: SVM code for problem-related update<br>Read control unit identification data     |                 | Component diagnosis |
| The selected feature of Software Version Management (SVM) will be executed.                          |                 | S Flashing          |
| Status:                                                                                              |                 | 🛆 Test instruments  |
| le identification data are read from the following control unit:     0002 - Transmission electronics |                 | 🖗 Info              |
| Please wait, the vehicle diagnostic tester will continue to switch automatically.                    |                 |                     |
| X                                                                                                    |                 | Protocol =          |
|                                                                                                    |                 |                     |
|                                                                                                    |                 | Data *              |
|                                                                                                    |                 | Current tab         |
| Control unit road                                                                                    |                 | Diagnostic session  |
| 2                                                                                                    | 6               | 🖪 Stop              |
| R K K K K K K K K K K K K K K K K K K K                                                              | Itest           | > 3                 |
| Checking has been started. It Preculton of the last                                                  |                 | -E 🎲 🖤 😂            |

6 The SVM function will automatically continue with identification of the control units in the vehicle.

| Offboard Diagnostic Information System Service - 23.0.0 (Confidentiality level: confidential)                                                                                                    | - ø ×                                            |
|----------------------------------------------------------------------------------------------------|--------------------------------------------------|
| Task: Vehicle identification no.: ZPBEB3                                                                                                    | ZL9FLA 🛛 🚙 13.27 V 🍗 💷 惧 🕔                       |
| Control units Orders DISS TRI Test plan Sequence Special functions SVM - Direct input SVM code for problem-related update Read control unit deriffsation data                                                                                                    | Self-diagnosis                                   |
| The selected feature of Software Version Management (SVM) will be executed. Status: The identification data are read from the following control unit: 0002 - Transmission electronics Please wait, the vehicle diagnostic tester will continue to switch automatically. | Flashing  Test Instruments  Info Admin  Protocol |
| Conscientings                                                                                                    | Data<br>Current tab<br>Diagnostic ession<br>Stop |

- 7 It might become necessary to perform one or more of the following operations in the SVM procedure:
  - Coding;
  - Parameterization;
  - Calibration.

 Rev.01
 The procedures and information published herein are strictly confidential and are intended exclusively for recognized professionals and persons who are authorized to receive said information. All copyrights are the property of Automobili Lamborghini S.p.A pursuant to copyright law. The company reserves the right to make updates and modifications as needed. The reprinting, reproduction, distribution to unauthorized persons and/or to third parties, and the partial or complete translation of the material contained herein are prohibited without the express written consent of Automobili Lamborghini S.p.A.
 5/8

| Offboard Diagnostic Information System Service - 23.0.0 (Confidentiality level: confidential) |                                     |          | - 0 ×               |
|-----------------------------------------------------------------------------------------------|-------------------------------------|----------|---------------------|
| Task                                                                                          | Vehicle identification no.: ZPBEB3Z | LIPFLA 🧀 | 13.27 V 🍗 💷   惧 🔍   |
| Control units Orders DISS TPI Test plan Sequence Special functions                            |                                     |          | Self-diagnosis      |
| SVM - Direct input: SVM code for problem-related update                                       |                                     | Yes      | Component diagnosis |
| Enter SVM code                                                                                |                                     | Na       | Flashing            |
| Only carry out this operation if the ECU is in a lock state                                   |                                     |          | Test instruments    |
|                                                                                               |                                     |          | 📦 Info              |
|                                                                                               |                                     |          | 😧 Admin             |
|                                                                                               |                                     |          | Protocol *          |
|                                                                                               |                                     |          | Data •              |
|                                                                                               |                                     |          | Current tab         |
|                                                                                               |                                     |          | Printing            |
|                                                                                               |                                     |          | Diagnostic session  |
|                                                                                               |                                     |          | Stop 🗸              |
|                                                                                               | Help Cancel test                    |          | > 3                 |
| Checking has been started. / Execution of the leaf                                            |                                     |          |                     |

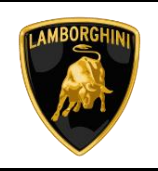

# II. <u>Final operations</u>

9 Select the "Special Functions" card and then "Erase fault memory - overall system" in order to delete all stored faults.

| Cffboard Diagr    | ostic Inform                        | ation System Se | rvice - 23.0.0 (C | onfidentiality lev | et confidential)  |                                          |     |              | - 0     | ×   |
|-------------------|-------------------------------------|-----------------|-------------------|--------------------|-------------------|------------------------------------------|-----|--------------|---------|-----|
|                   |                                     |                 | т                 | ask:               |                   | Vehicle identification no.: ZPBEB3ZL9PLA | 13, | 27 V 🍗       | -       | . 🤄 |
| Control units     | Orders                              | DISS TPI        | Test plan         | Sequence           | Special functions |                                          |     | 🎽 Self-diaç  | nosis   | ^   |
| Tests for the     | complete                            | vehicle         |                   |                    |                   |                                          |     |              |         |     |
| Status            | Tests                               |                 |                   |                    |                   |                                          | ^   |              |         | lis |
| -                 |                                     | 19 - VTS F      | unctional T       | est                |                   |                                          |     | Flashing     |         |     |
|                   | 18 Subs                             | systems man     | ginal condit      | ions               |                   |                                          |     | 🕥 Test inst  | ruments |     |
| -                 |                                     | J364 - Auxi     | iliary heater     | control unit       |                   |                                          |     | 😝 Info       |         |     |
|                   | power s                             | upply           |                   |                    |                   |                                          |     | Admin        |         |     |
| -                 |                                     | A - Connec      | tion points       | maintainer/c       | harger            |                                          |     | -0           |         |     |
|                   | Docume                              | ents, Vehicle   | Information       | n                  |                   |                                          |     | Protocol     |         |     |
| -                 |                                     | Control ma      | dule install      | ation location     | ns                |                                          |     | Data         |         |     |
|                   | Softwar                             | e Versions N    | Managemer         | it (SVM)           |                   |                                          |     | Current tab  |         |     |
| -                 | Erase fault memory - overall system |                 |                   |                    |                   |                                          |     |              |         |     |
| The following     | function                            | will be perfo   | ormed:Eras        | e event men        | lory              |                                          | ~   | Diagnostic s | ession  |     |
|                   |                                     |                 |                   |                    |                   |                                          |     | Stop         |         | ~   |
| Perform test.     | Show                                | documents       |                   |                    |                   |                                          |     | >>>          | 0       |     |
| Checking has been | fnished.                            |                 |                   |                    |                   |                                          |     |              | -1 🛞 🛚  |     |

The complete guide for deleting faults is available in the chapter "Reading/cleaning event memory" on app "ODIS Self Service Guide", available on Lamborghini HUB portal.

10 Go back to the "Block diagram" card and select "Read all fault memories" from one of the vehicle's control units in order to update the display of the faults present after deletion.

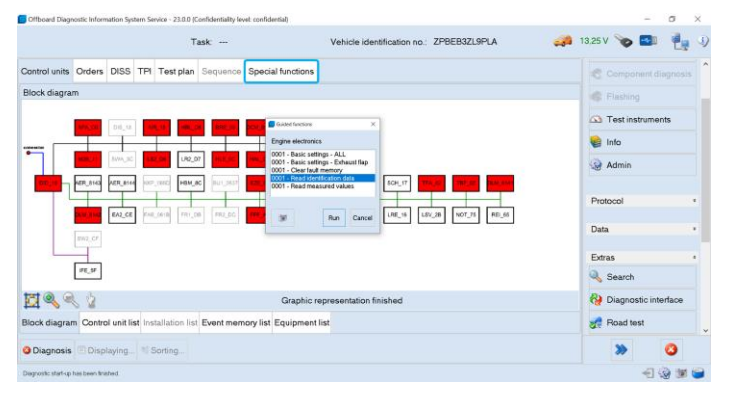

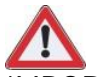

IMPORTANT:

Solve any faults still present by performing the functions listed in the "Test plan". Perform the procedure "Erase fault memory - overall system" again until all faults are fully removed from the vehicle's control units.

# /\* Diagnosis protocol saving \*/

11 Save the Diagnostic protocol as described in the chapter "Saving a diagnostic protocol" on app "ODIS Self Service Guide", available on Lamborghini HUB portal when the procedure described in this document is completed.

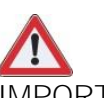

# IMPORTANT:

The Diagnostic Protocol must be attached to the Corresponding Warranty Request (to enter the request on the web portal, refer to the W.Claim manual which you can consult in the Warranty section of the portal).

|              | The procedures and information published herein are strictly confidential and are intended exclusively for recognized   |      |
|--------------|----------------------------------------------------------------------------------------------------|------|
| Rev 01       | professionals and persons who are authorized to receive said information. All copyrights are the property of Automobili |      |
| 100.01       | Lamborghini S.p.A pursuant to copyright law. The company reserves the right to make updates and modifications as        | ( /0 |
|              | needed. The reprinting, reproduction, distribution to unauthorized persons and/or to third parties, and the partial or  | 6/8  |
| CONFIDENTIAL | complete translation of the material contained herein are prohibited without the express written consent of Automobili  |      |
|              | Lamborghini S.p.A. Doc. no.: L/V6_M06 Rev.[07]                                                                          | l    |

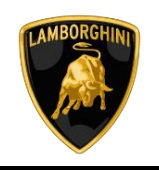

### Trouble shooting:

A. If the following error screen is displayed, abort the guided function by clicking on "Cancel Test" and contact Technical Support.

|                                |            |             | 7                | ask                |                           | Vehicle identification | no: ZPBEBOZI | .9PLA 😼  | 🟓 13.27 V 🍗 🛄 🕴    | 4   |
|--------------------------------|------------|-------------|------------------|--------------------|---------------------------|------------------------|--------------|----------|--------------------|-----|
| Control units                  | Orders     | DISS TF     | Test plan        | Sequence           | Special functions         |                        |              |          |                    | -   |
| SVM - Direct                   | input S1   | /M code to  | r problem-re     | lated update       |                           |                        | [            | Repeat   | C Component diago  |     |
| A                              | 000        |             |                  |                    |                           |                        |              | Continue | di Fleshing        |     |
| Connection Res                 | ning error | occurred du | aring control w  | it communica       | Gen:                      |                        |              | Cancel   | C Test instruments |     |
| Hause select.<br>• If you pre- | ss Repost  | a now attem | pt is made to ci | mmunicate wit      | h the control unit.       | violat                 |              |          | 🙀 into             |     |
| • If you pro                   | ss Cancel, | communicad  | ion with the con | Foll unit is light | nated and the test is abo | rhid.                  |              |          |                    |     |
|                                |            |             |                  |                    |                           |                        |              |          | Protocol           | •   |
|                                |            |             |                  |                    |                           |                        |              |          | Data               | - 4 |
|                                |            |             |                  |                    |                           |                        |              |          | Current tab        |     |
|                                |            |             |                  |                    |                           |                        |              |          | Diaconstic session |     |
|                                |            |             |                  |                    |                           |                        |              |          | A Pee              |     |
|                                |            |             | K ·              | < >                | >1                        | Hall                   | Cancel test  |          | > 3                |     |
|                                |            |             |                  |                    |                           |                        |              |          |                    | -   |

- B. If an error is displayed that regards the hardware interface, and the "connection to vehicle" and "key state" icons appear as shown in the figure below:
- Click "Cancel";
- Repeat installation of the interface 6154/6154A/6154B for the instructions in procedure (\*)"Checking the VAS 6154", selecting the right-hand "Extras" menu in O.D.I.S. and clicking on the "Diagnostic interface" button.

|                                 | Task:                                                                  | Vehicle identification no                               | 🚙 12.43 V 🍗 🎫   | t. |
|---------------------------------|------------------------------------------------------------------------|---------------------------------------------------------|-----------------|----|
|                                 |                                                                        |                                                         | Operating modes |    |
|                                 |                                                                        |                                                         | Protocol        |    |
| VIN 20WED 12M/PD4               |                                                                        |                                                         |                 |    |
| 22 Using guided fault finding   |                                                                        |                                                         | Data            |    |
|                                 |                                                                        |                                                         | Edras           |    |
|                                 | Connection to the vehicle                                              |                                                         | Help            |    |
|                                 | Communication                                                          | with the vehicle failed.                                | information     |    |
|                                 | - The question scar                                                    | as displayed may not be correct.                        | Trace           |    |
|                                 | 34                                                                     | OK                                                      | Right           |    |
|                                 |                                                                        |                                                         |                 |    |
| Stat dagrosis Controls degrosts |                                                                        |                                                         |                 |    |
| Ethnox Ballor                   |                                                                        |                                                         |                 |    |
| Copyright by Molecurgen i       | G. All rights reserved, respecially that not limited to du<br>dentical | pication, statistication and making publicly available. | <b>36</b>       | 0  |
|                                 |                                                                        |                                                         |                 |    |

- C. If the following connection error is displayed like in the following example screenshots:
  - It is not possible to connect to the central server; check that your laptop is correctly connected to the Internet and retry by clicking on "Yes" or "Done/continue", as appropriate.

|                                   |               |            |          | 1            | fask:            |                               | Vehicle identificat | on no: ZPBEB   | ZLIPLA |   | 327 V 🍗                               | <b>a</b> 4 | 14 |
|-----------------------------------|---------------|------------|----------|--------------|------------------|-------------------------------|---------------------|----------------|--------|---|---------------------------------------|------------|----|
| Control units                     | Orders        | DISS       | TPI      | Test plan    | Sequence         | Special functions             |                     |                |        |   | · · · · · · · · · · · · · · · · · · · | -          |    |
| SVM - Direct                      | input SV      | M cod      | e for p  | n-meldox     | elated update    |                               |                     |                | Ye     | 5 | C Curpon                              |            |    |
| Enter SVM c                       | ent has een   | arred      |          |              |                  |                               |                     |                | N      |   | C Flashing                            |            |    |
| No ordine corre                   | ection could  | be nede    |          |              |                  |                               |                     |                |        |   | Test inst                             | ruments -  |    |
| Check your Use<br>Check whether 1 | TO TOEKO L    | Aws .      | letter a | th the respe | dive hardware is | connected to your online rieb | 100                 |                |        |   | en into                               |            |    |
| Do you want to r                  | speat the co  | nnection   | (gullet  |              |                  |                               |                     |                |        |   | Q Admin                               |            |    |
|                                   |               |            |          |              |                  |                               |                     |                |        |   | Protocol                              |            |    |
|                                   |               |            |          |              |                  |                               |                     |                |        |   | Data<br>Current tab                   |            | 4  |
|                                   |               |            |          |              |                  |                               |                     |                |        |   | Printing                              |            |    |
|                                   |               |            |          |              |                  |                               |                     |                |        |   | Diagnostic se                         | ession     |    |
|                                   |               |            |          |              |                  |                               |                     |                |        |   | a see                                 |            |    |
| 3                                 |               |            |          | K            | < >              | >1                            | 24                  | Ip Cancel test |        |   | *                                     | 0          |    |
| Checking has been                 | dated . I Eve | autor ut t | te feet  |              |                  |                               |                     |                |        |   |                                       | 40.        |    |

- D. If the connection is dropped during the course of the target/actual comparison during the SVM procedure:
  - It is not possible to connect to the central server; check that your laptop is correctly connected to the Internet and retry by clicking on "1".

|                                                                                                    |                                                                             |                                      |                                   | Ţ                                                | ask                                                             |                                                                  | Vehicle identification no.: ZPBEB3ZL9PL | A 😼 | 3 13.27 V 🌘              |               |
|----------------------------------------------------------------------------------------------------|-----------------------------------------------------------------------------|--------------------------------------|-----------------------------------|--------------------------------------------------|-----------------------------------------------------------------|------------------------------------------------------------------|-----------------------------------------|-----|--------------------------|---------------|
| Control units<br>SVM - Direct<br>Enter SVM c                                                                   | Orders<br>tinput: SN<br>ode                                                 | DISS<br>/M cod                       | TPI<br>e for p                    | Test plan<br>problem-re                          | Sequence<br>lated update                                        | Special functions                                                |                                         | -1- | Distriction<br>C Composi | ent diagnosis |
| The following even<br>The dwitthcatc<br>Communication or<br>NTT_DRAT<br>- Choice whether 8<br>Here do you want | nt has occur<br>n data read to<br>to the Schwa<br>w Vence Co<br>to continue | om tre ve<br>le Version<br>groots To | hichs was<br>Manage<br>Inter with | n AM Tanonib<br>ment (3VM) a<br>h Dis respective | d to the Software<br>currently not pose<br>fundament is still o | vieson bieregenent (SVM).<br>Die<br>smechel is your critie reteo |                                         |     | Co Testinst              | ruments       |
| <ol> <li>Have another at</li> <li>Cancel program</li> </ol>                                                    | hangt to save                                                               | and be to                            | e Scher<br>d S: Te                | an Varace Ma<br>Software Verb                    | agenett (3VM)<br>o Varagenet (                                  | (MA)                                                             |                                         |     | Protocol                 |               |
|                                                                                                    |                                                                             |                                      |                                   |                                                  |                                                                 |                                                                  |                                         |     | Data<br>Current tab      |               |
|                                                                                                    |                                                                             |                                      |                                   |                                                  |                                                                 |                                                                  |                                         |     | Diagnostic s             | ession        |
| 121                                                                                                    |                                                                             |                                      |                                   | K                                                | < >                                                             |                                                                  | Help Cancel test                        |     | >>                       |               |

| Rev.01       | The procedures and information published herein are strictly confidential and are intended exclusively for recognized professionals and persons who are authorized to receive said information. All copyrights are the property of Automobili Lamborghini S.p.A pursuant to copyright law. The company reserves the right to make updates and modifications as | 7/0 |
|--------------|----------------------------------------------------------------------------------------------------|-----|
|              | needed. The reprinting, reproduction, distribution to unauthorized persons and/or to third parties, and the partial or                                                                                                    | 110 |
| CONFIDENTIAL | complete translation of the material contained herein are prohibited without the express written consent of Automobili                                                                                                    |     |
|              | Lamborghini S.p.A. Doc. no.: L/V6_M06 Rev.[07]                                                                                                    |     |

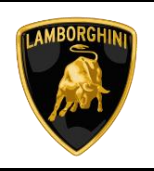

- E. If the same error type should reoccur during the application test, try the following procedure:
  - Exit O.D.I.S.
  - Browse to the folder C:\Program Data\OS\.automatic\_sessions on your diagnostic laptop
  - Delete the only file which will be in the \_ older
  - Restart O.D.I.S. ensuring that: \_
    - 1. You have a network connection
    - 2. The O.D.I.S. connection is set to Internet

Run the connection test again, and perform the SVM again.

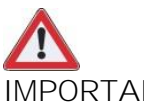

# **IMPORTANT:**

If the error occurs again, check your GRP account Role, refer to the Bulletin BI.33.23 in section F.A.Q.

| ses | sions  |                                           |                  |      |        |
|-----|--------|-------------------------------------------|------------------|------|--------|
| 2   | Share  | View                                      |                  |      |        |
| ۰ 🏾 | « Prog | gramData > ODIS Service Ordner > sessions |                  |      | ~ Ŭ    |
|     | * ^    | Name                                      | Date modified    | Туре | Size   |
| ads | *      | automatic_session_1598880159173           | 31/08/2020 15:23 | File | 708 KB |
|     | -      |                                           |                  |      |        |

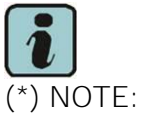

All O.D.I.S. technical documentation can be viewed on the app "ODIS Self Service Guide" available on Lamborghini HUB portal.

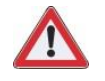

# IMPORTANT:

The documents which must be provided together with the operation under warranty request are:

- Produced Repair Order
- Saved Diagnostic Protocol wirh BETA report

Failure to follow these procedures could lead to the request being rejected.

For more information, please contact your Area Manager or open a ticket to Technical Support in Lamborghini KEY (Request - General Information -After Sales Services - After Sales Technical Support).

Regards, Lamborghini Service

| Rev.01       | The procedures and information published herein are strictly confidential and are intended exclusively for recognized professionals and persons who are authorized to receive said information. All copyrights are the property of Automobili Lamborghini S.p.A pursuant to copyright law. The company reserves the right to make updates and modifications as | 0./0 |
|--------------|----------------------------------------------------------------------------------------------------|------|
|              | needed. The reprinting, reproduction, distribution to unauthorized persons and/or to third parties, and the partial or                                                                                                    | 8/8  |
| CONFIDENTIAL | complete translation of the material contained herein are prohibited without the express written consent of Automobili                                                                                                    |      |
|              | Lamborghini S.p.A. Doc. no.: L/V6_M06 Rev.[07]                                                                                                    |      |